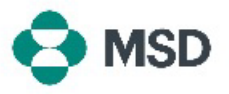

## サプライヤーの皆様の Ariba プロファイルと MSD の Ariba プロファイルのリンクの確立

Ariba Network(Ariba ネットワーク)(AN)を通じて MSD の注文書と請求書を受信できるようにする には、サプライヤーとしての皆様の Ariba アカウントと、クライアントとしての MSD の Ariba アカウント との間にリンクを確立する必要があります。これは、2 つのプロファイル間のリンク確立プロセスを開始 する最初のメールによって行われます。これは、Trade Relationship Request(取引関係リクエスト) (TRR)とも呼ばれます。TRR の受諾は、以下の手順で実行できます。

注意:TRRを受諾できるのは、アカウント管理者のみです。

|                                                                                                    | MSD が Ariba Network(Ariba ネットワーク)における取引                          |
|----------------------------------------------------------------------------------------------------|------------------------------------------------------------------|
|                                                                                                    | 関係を確立するにのの同意を求めている目を通知するメー<br>ルが、Aribaから届きます。開始するには、「To activate |
|                                                                                                    | your account(アカウントをアクティブ化するには)」という見                              |
| SAP Ariba 🧥                                                                                                    | 出しの下にあるリンクをクリックします。受信トレイに招待メー                                    |
| S MSD MSD INVITATION                                                                                                    | ルがない場合は、迷惑メールフォルダも確認してください。迷                                     |
| To:<br>Email:                                                                                                    | 惑メールフォルダにも招待メールが見つからない場合は、お                                      |
| MSD has invited you to use the Ariba Network <sup>114</sup> to establish a trading relationship for managing<br>transactions electronically. You have already transacted with MSD, and at least one document is<br>available in a temporary account, the available in a temporar failed for the instructions in the instructions for                                                                                                    | 住まいの地域に応じて、MSD の <b>サプライヤーオンボーディン</b>                            |
| ectivating your account. You can either create a new account or use an existing account. The<br>documents in the temporary account will be available in the account you decide to use.<br>Setting up the trading relationship with MSD takes only a few minutes. There is no charge to<br>register.                                                                                                    | <b>グ・管理</b> チームにお問い合わせください。                                      |
| To activate your account:<br>Begister for a FREE Ariba Network standard account, or link to an existing account. Click to<br>continues                                                                                                    |                                                                  |
| You can view additional information about MSD in the <u>Supplier Information Portal</u> . After you<br>establish the trading relationship, you can continue to access the supplier information portal for<br>the can experiment the supplication of the supplication of the supplica | ヨーロッパ、中東、アフリカ:                                                   |
| Sincerely,                                                                                                    | emea_enablement@msd.com                                          |
| https://seller.arba.com                                                                                                    | 日本、中国、アジア太平洋:                                                    |
|                                                                                                    | j <u>cap_enablement@msd.com</u>                                  |
|                                                                                                    | 北米:                                                              |
|                                                                                                    | aribanseteam@msd.com                                             |
|                                                                                                    | 中南米:                                                             |
|                                                                                                    | latamenablement@msd.com                                          |
|                                                                                                    |                                                                  |
|                                                                                                    |                                                                  |

We found existing accounts based on the information in the invite. Please review.

| Review accounts      |  |
|----------------------|--|
| or                   |  |
| Use existing account |  |
|                      |  |

ログイン画面が表示されます。Ariba のアカウントを複数お 持ちであると思われる場合は、左記の画面が表示されます。 ご希望に応じて、「Use existing account(既存のアカウント を使用)」または「Create new account(新規アカウントを作 成)」のいずれかを選択します。新規アカウントの作成方法に ついては、こちらの記事を参照してください。

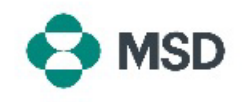

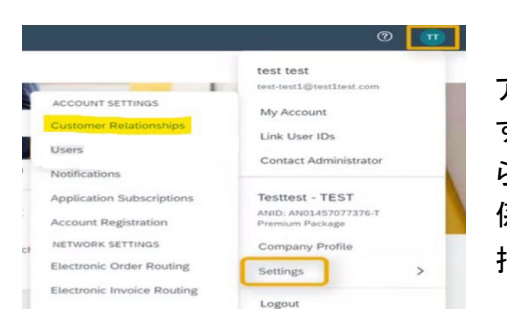

アカウントにログインすると、TRR は自動的に受諾されま す。アクティブな関係を確認するには、アカウントメニューか ら「Settings(設定)」、「Customer Relationships(顧客関 係)」をクリックします。そこで、現在および保留中、あるいは 拒否された TRR をすべて確認できます。

以前拒否した TRR を今回受諾したい場合は、担当の SOA チームに連絡し、新しい TRR の送信をご要請ください。